## How to Sign-Up & Connect Your App/Activity Tracking Device to Wellness at Work

X

**Step 1:** Log on to Wellness at Work and sign-up for the Race to a Million Step Challenge. This is an individual challenge (max team members = 1) so 'create your own team'.

BetterHealth One Million Step Challenge

Join the One Million Step Challenge

Description

Challenge starts July 4. Participants in this challenge aim to walk approximately 10,000 steps a day for approximately 100 days - one million steps or 500 miles!

Goal 41,667 steps per week. 1,041,675 steps total

Start/End 7/4/21 - 12/26/21

Sign Up Period 5/27/21 - 7/10/21

Concurrent Yes - can be taken with other concurrent challenges

My Team (Maximum members per team = 1) Select your team: Honay (my current team) Create your own team: Liz C Primary challenge on dashboard Make Primary Challenge

Sign Up Now

Step 3:

From the **"Applications** & Devices" page, select your app or device from the list. Then click **"Connect."** 

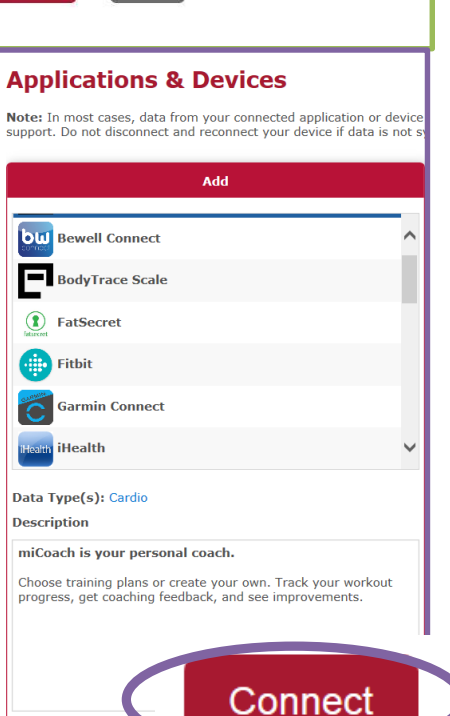

**Step 2:** From the Wellness at Work dashboard, scroll down. Along the right-hand side, click *"Connect Your Apps & Devices."* 

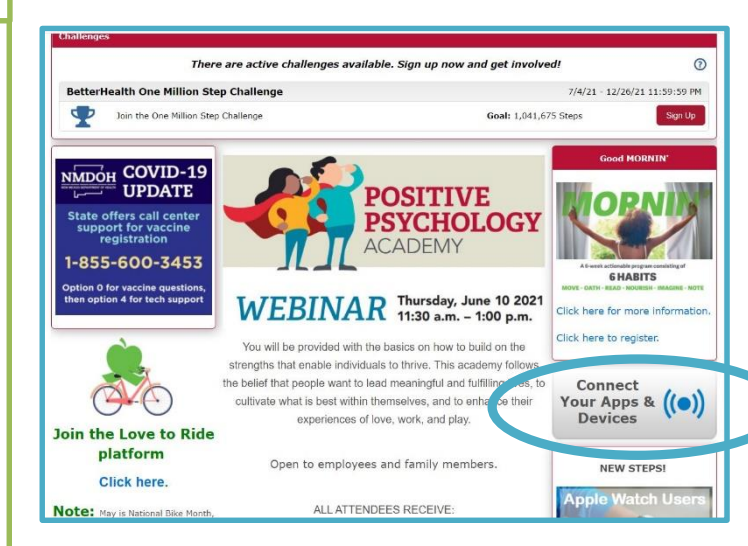

## Questions? Contact wellness@phs.org!

## Step 4: You

will be prompted to log in to your app or device account to grant it permission to connect with Wellness at Work. For example, if you are connecting your Fitbit, you will enter your Fitbit account user name and password.

| Log in                                                                               |  |
|--------------------------------------------------------------------------------------|--|
| Email                                                                                |  |
| Password                                                                             |  |
| Remember Me Forgot password?                                                         |  |
|                                                                                      |  |
|                                                                                      |  |
| This is the page you will be<br>prompted to log in to when<br>connecting a Fitbit to |  |

Wellness at Work. Each app/device will have its own

login page.